# Lab - Using Wireshark to View Network Traffic

## Topology

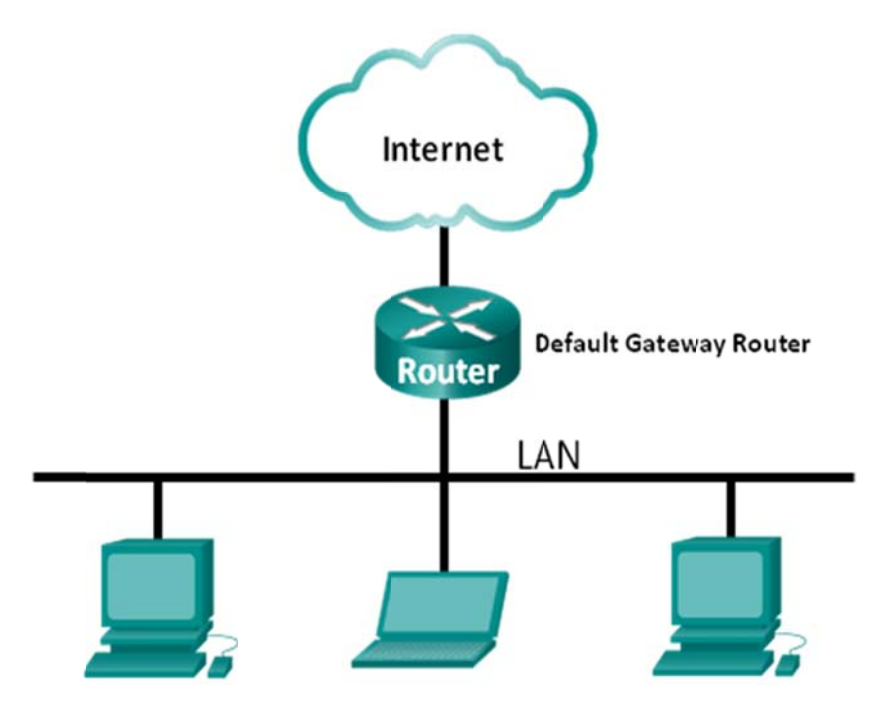

## **Objectives**

Part 1: (Optional) Download and Install Wireshark

### Part 2: Capture and Analyze Local ICMP Data in Wireshark

- Start and stop data capture of ping traffic to local hosts.
- Locate the IP and MAC address information in captured PDUs.

### Part 3: Capture and Analyze Remote ICMP Data in Wireshark

- Start and stop data capture of ping traffic to remote hosts.
- Locate the IP and MAC address information in captured PDUs.
- Explain why MAC addresses for remote hosts are different than the MAC addresses of local hosts.

## **Background / Scenario**

Wireshark is a software protocol analyzer, or "packet sniffer" application, used for network troubleshooting, analysis, software and protocol development, and education. As data streams travel back and forth over the network, the sniffer "captures" each protocol data unit (PDU) and can decode and analyze its content according to the appropriate RFC or other specifications.

Wireshark is a useful tool for anyone working with networks and can be used with most labs in the CCNA courses for data analysis and troubleshooting. This lab provides instructions for downloading and installing Wireshark, although it may already be installed. In this lab, you will use Wireshark to capture ICMP data packet IP addresses and Ethernet frame MAC addresses.

#### **Required Resources**

- 1 PC (Windows 7, Vista, or XP with Internet access)
- Additional PC(s) on a local-area network (LAN) will be used to reply to ping requests.

## Part 1: (Optional) Download and Install Wireshark

Wireshark has become the industry standard packet-sniffer program used by network engineers. This open source software is available for many different operating systems, including Windows, Mac, and Linux. In Part 1 of this lab, you will download and install the Wireshark software program on your PC.

**Note**: If Wireshark is already installed on your PC, you can skip Part 1 and go directly to Part 2. If Wireshark is not installed on your PC, check with your instructor about your academy's software download policy.

#### Step 1: Download Wireshark.

- a. Wireshark can be downloaded from <u>www.wireshark.org</u>.
- b. Click Download Wireshark.

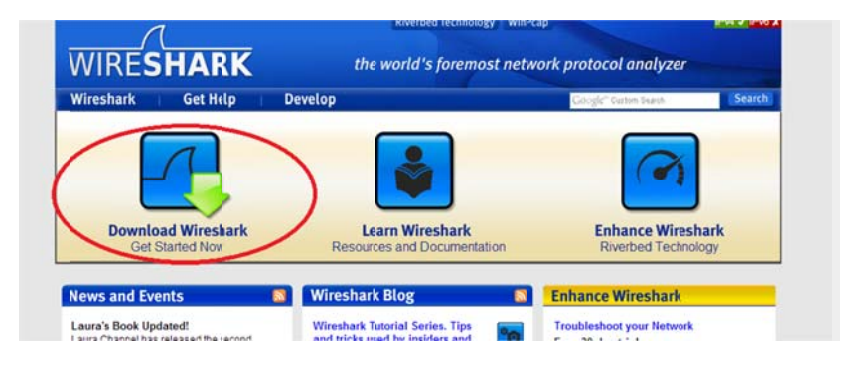

c. Choose the software version you need based on your PC's architecture and operating system. For instance, if you have a 64-bit PC running Windows, choose **Windows Installer (64-bit)**.

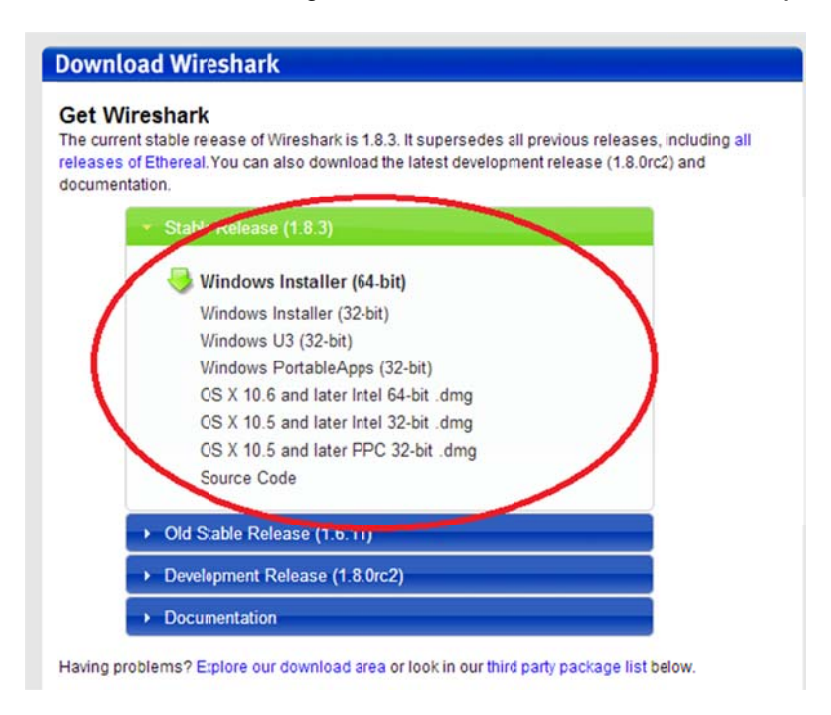

After making a selection, the download should start. The location of the downloaded file depends on the browser and operating system that you use. For Windows users, the default location is the **Downloads** folder.

#### Step 2: Install Wireshark.

- a. The downloaded file is named **Wireshark-win64-x.x.x.exe**, where **x** represents the version number. Double-click the file to start the installation process.
- Respond to any security messages that may display on your screen. If you already have a copy of Wireshark on your PC, you will be prompted to uninstall the old version before installing the new version. It is recommended that you remove the old version of Wireshark prior to installing another version. Click Yes to uninstall the previous version of Wireshark.

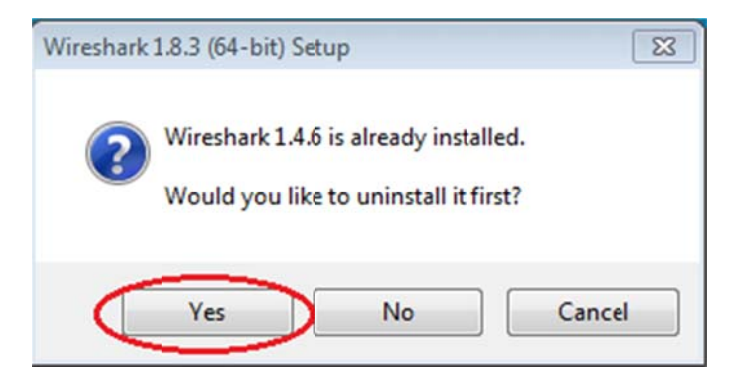

c. If this is the first time to install Wireshark, or after you have completed the uninstall process, you will navigate to the Wireshark Setup wizard. Click **Next**.

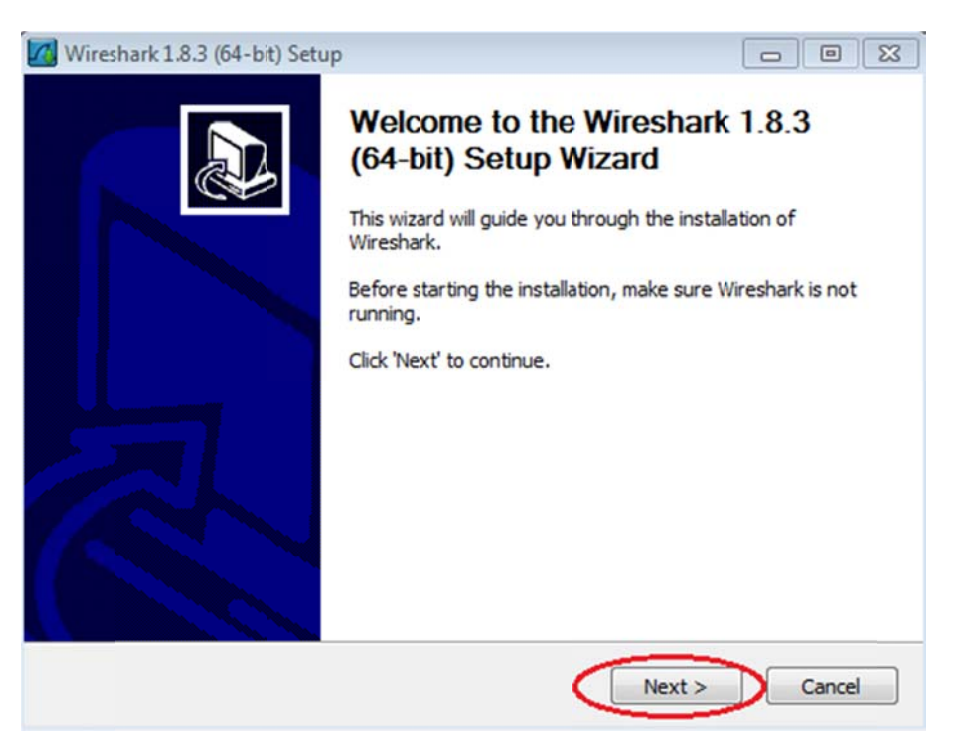

d. Continue advancing through the installation process. Click **I Agree** when the License Agreement window displays.

| lease review the license terms                                                                             | Defore installing wireshark 1.8.3 (04-bit                                        | ŋ.                |
|----------------------------------------------------------------------------------------------------|----------------------------------------------------------------------------------|-------------------|
| Press Page Down to see the res                                                                             | t of the agreement.                                                              |                   |
| This text consists of three parts                                                                          |                                                                                  | •                 |
| Part I: Some remarks regarding<br>Part II: The actual license that (<br>Part III: Other applicable license | the license given in<br>covers Wireshark.<br>es.                                 |                   |
| When in doubt: Part II/III is the<br>there to make it easier for peop                                      | legally binding part, Part I is just<br>le that are not familiar with the GPLv2. |                   |
|                                                                                                    |                                                                                  | -                 |
| f you accept the terms of the a<br>greement to install Wireshark 1                                         | greement, click I Agree to continue. Yo<br>.8.3 (64-bit).                        | u must accept the |

e. Keep the default settings on the Choose Components window and click Next.

| 🝊 Wireshark 1.8.3 (64-bit) Setu                    | p                                                                                                    |        |
|----------------------------------------------------|----------------------------------------------------------------------------------------------------|--------|
| Choose Components<br>Choose which features of Wire | shark 1.8.3 (64-bit) you want to install.                                                                             |        |
| The following components are a                     | available for installation.                                                                                           |        |
| Select components to irstall:                      | Wireshark     Wireshark     TShark     ✓ TShark     ✓ Plugins / Extensions     ✓ Tools     ✓ Tools     ✓ User's Guide |        |
| Space required: 102.4NB                            | Description<br>Position your mouse over a component to see its<br>description.                                        |        |
| Nullsoft Install System v2.46                      |                                                                                                    |        |
|                                                    | < Back Next >                                                                                                    | Cancel |

f. Choose your desired shortcut options and click Next.

| Wireshark 1.8.3 (64-bit) Setup                                                       |                                                                                |
|--------------------------------------------------------------------------------------|--------------------------------------------------------------------------------|
| Select Additional Tasks<br>Which additional tasks should be done?                    |                                                                                |
| Create Shortcuts  Create Shortcuts  Start Menu Item  Desktop Icon  Quick Launch Icon |                                                                                |
| File Extensions  File Extensions  Cap, enc, erf, fdc, pcap, pcapng, pkt, s           | shark (5vw, acp, apc, atc, bfr,<br>snoop, syc, tpc, tr1, trace, trc, wpc, wpz, |
| Nullsoft Install System v2,46                                                        | < Back Next > Cancel                                                           |

g. You can change the installation location of Wireshark, but unless you have limited disk space, it is recommended that you keep the default location.

| 🚮 Wireshark 1.8.3 (64-bit) Setup                                           |                      |
|----------------------------------------------------------------------------|----------------------|
| Choose Install Location<br>Choose the folder in which to install Wireshark | 1.8.3 (64-bit).      |
| Choose a directory in which to install Wireshark                           | 2                    |
|                                                                            |                      |
| Destination Folder                                                         | Prouve               |
| Space required: 102 4VB                                                    | browse               |
| Space available: 81.5GB                                                    |                      |
| Nullsoft Install System v2.46                                              | < Back Next > Cancel |

- h. To capture live network data, WinPcap must be installed on your PC. If WinPcap is already installed on your PC, the Install check box will be unchecked. If your installed version of WinPcap is older than the version that comes with Wireshark, it is recommend that you allow the newer version to be installed by clicking the **Install WinPcap x.x.x** (version number) check box.
- i. Finish the WinPcap Setup Wizard if installing WinPcap.

| 🗿 Wireshark 1.8.3 (64-bit) Setup                            |                                           |    | 0      | ×        |
|-------------------------------------------------------------|-------------------------------------------|----|--------|----------|
| Install WinPcap?<br>WinPcap is required to capture live net | twork data. Should WinPcap be installed   | d? | L      | <b>V</b> |
| Currently installed WnPcap version<br>WinPcap 4.1.2         |                                           |    |        |          |
| Install                                                     | ad WinPcan 4.1.2 will be uninetalled firs |    |        |          |
| In selected, the turnently installe                         | d WinPcap 4.1.2 will be uninstalled firs  | t. |        |          |
|                                                             |                                           |    |        |          |
| What is WinPcap?                                            |                                           |    |        |          |
| Nullsoft Install System v2.46                               |                                           |    |        |          |
|                                                             | < Back Install                            |    | Cancel |          |

j. Wireshark starts installing its files and a separate window displays with the status of the installation. Click **Next** when the installation is complete.

| Wireshark 1.8.3 (64-bit) Setup            |   |
|-------------------------------------------|---|
| nstallation Complete                      | 1 |
| Setup was completed successfully.         |   |
| Completed                                 |   |
| Extract: mergecap.html                    | • |
| Output folder: C:\Program Files\Wireshark |   |
| Extract: capinfos.exe                     |   |
| Extract: capinfos.html                    |   |
| Output folder: C:\Program Files\Wireshark |   |
| Extract: rawshark.exe                     |   |
| Extract: rawshark.html                    |   |
| Output folder: C:\Program Files\Wireshark |   |
| Extract: user-guide.chm                   |   |
| Camplated                                 |   |

k. Click **Finish** to complete the Wireshark install process.

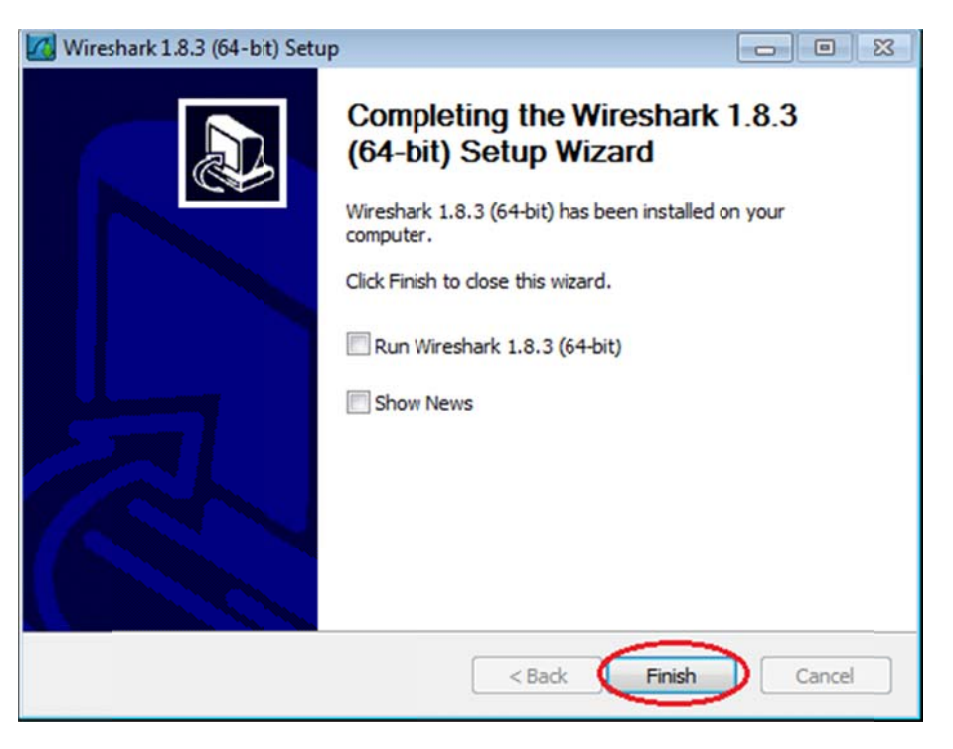

## Part 2: Capture and Analyze Local ICMP Data in Wireshark

In Part 2 of this lab, you will ping another PC on the LAN and capture ICMP requests and replies in Wireshark. You will also look inside the frames captured for specific information. This analysis should help to clarify how packet headers are used to transport data to their destination.

#### Step 1: Retrieve your PC's interface addresses.

For this lab, you will need to retrieve your PC's IP address and its network interface card (NIC) physical address, also called the MAC address.

- a. Open a command window, type **ipconfig /all**, and then press Enter.
- b. Note your PC interface's IP address and MAC (physical) address.

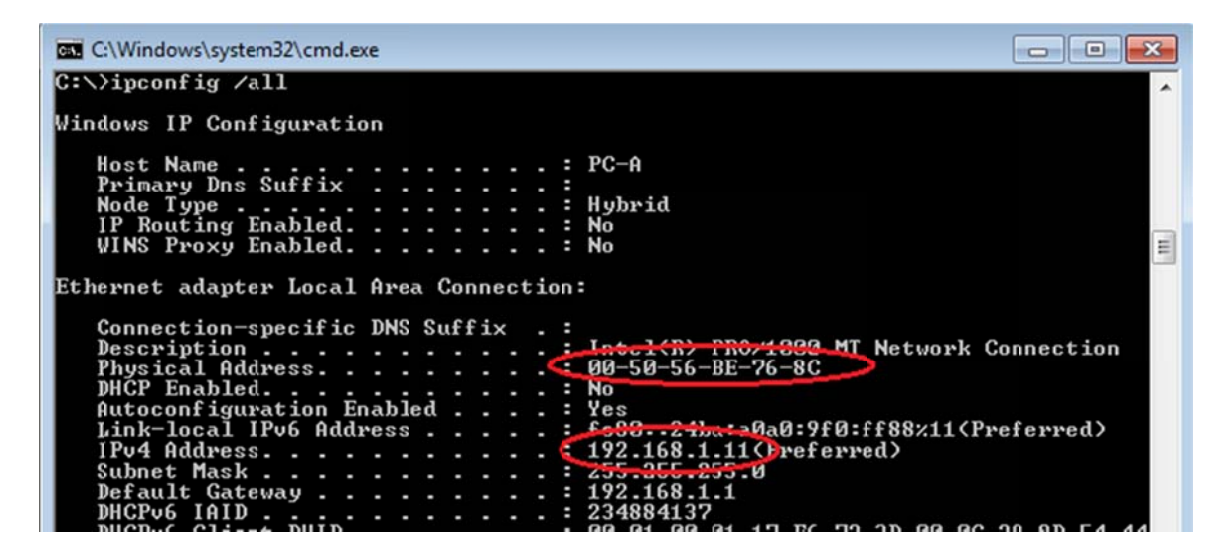

c. Ask a team member for their PC's IP address and provide your PC's IP address to them. Do not provide them with your MAC address at this time.

#### Step 2: Start Wireshark and begin capturing data.

- a. On your PC, click the Windows **Start** button to see Wireshark listed as one of the programs on the pop-up menu. Double-click **Wireshark**.
- b. After Wireshark starts, click Interface List.

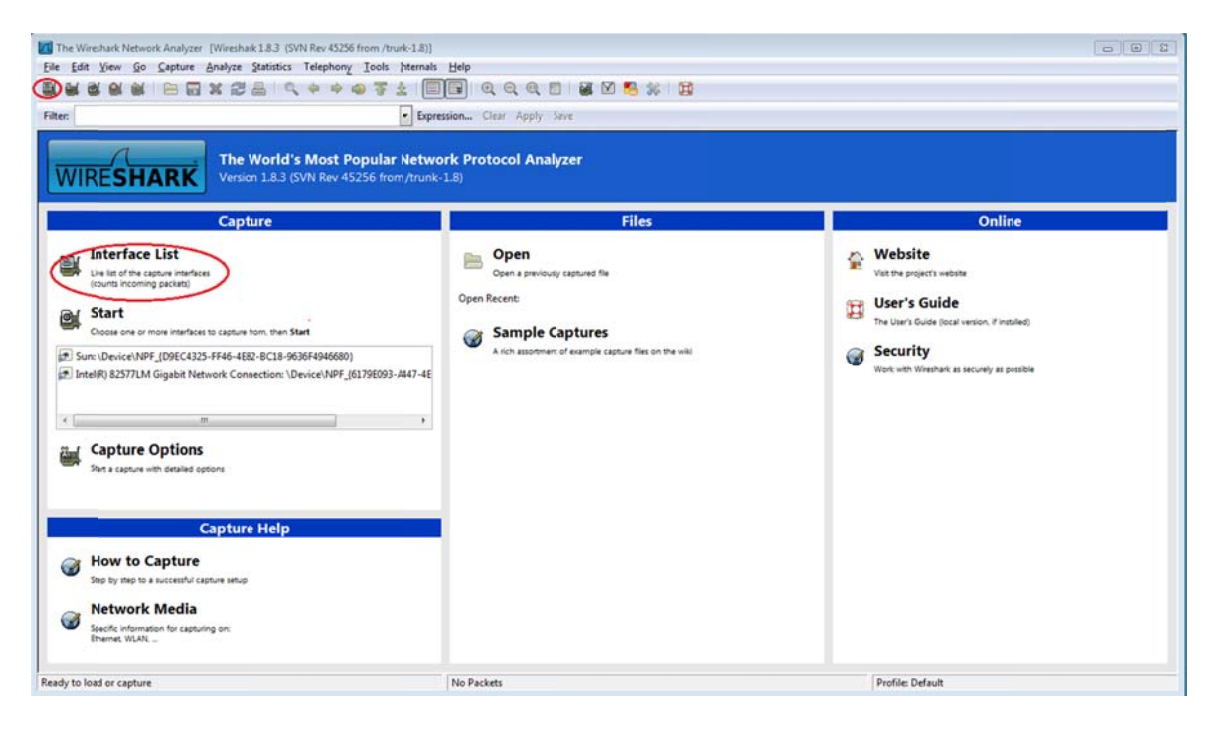

Note: Clicking the first interface icon in the row of icons also opens the Interface List.

c. On the Wireshark: Capture Interfaces window, click the check box next to the interface connected to your LAN.

|      | Description                                 | P            | Packets | Packets/s |                 |
|------|---------------------------------------------|--------------|---------|-----------|-----------------|
|      | Intel(F) PRO/1000 MT Network Connection     |              | 19      | 0         | Details         |
|      | Intel(R) 82577LM Gigabit Network Connection | 192.168.1.11 | 47      | 0         | <u>D</u> etails |
| Help |                                             | Start        | Stoo    | Options   | Close           |

**Note**: If multiple interfaces are listed and you are unsure which interface to check, click the **Details** button, and then click the **802.3 (Ethernet)** tab. Verify that the MAC address matches what you noted in Step 1b. Close the Interface Details window after verifying the correct interface.

| haracteristics                 | Statistics 802.3 (Ethernet | 802.11 (WLAN) Task Offload |
|--------------------------------|----------------------------|----------------------------|
|                                |                            |                            |
| Characteristics                | 5                          |                            |
| Characteristics<br>Permanent s | s<br>tation address        | 00:50:56:BE:76:8C          |

d. After you have checked the correct interface, click Start to start the data capture.

| Wireshark    | c Cap    | ture Interfaces                             |              |         |           | - • •         |
|--------------|----------|---------------------------------------------|--------------|---------|-----------|---------------|
|              |          | Description                                 | P            | Packets | Packets/s |               |
|              |          | Intel(R) PRO/1000 MT Network Connection     |              | 19      | 0         | Details       |
|              | <b>P</b> | Intel(R) 82577LM Gigabit Network Connection | 192.168.1.11 | 47      | 0         | Details       |
| <u>H</u> elp |          |                                             | Start        | Stop    | Options   | <u>C</u> lose |

Information will start scrolling down the top section in Wireshark. The data lines will appear in different colors based on protocol.

| Capturing from Intel(R) 82577LM Gigabit Network Connection: \Devic | e\NPF_6179E093-A447-4EC8-81DF-5  | E22D38A6F63] [Wireshark 1.8.3 (SVN Rev 45256 from /trunk-1.8)] |                                                                                                    |
|--------------------------------------------------------------------|----------------------------------|----------------------------------------------------------------|----------------------------------------------------------------------------------------------------|
| File Edit View Go Capture Analyze Statistics Telephony             | Tools hternals Help              |                                                                |                                                                                                    |
| NHANNINDYGOLOAAA                                                   |                                  |                                                                |                                                                                                    |
|                                                                    | A T III A A A                    |                                                                |                                                                                                    |
| Filter:                                                            | Expression Clear App             | ly Seve                                                        |                                                                                                    |
| No. Time Source Destinatio                                         | on Protocol Ler                  | ngth Info                                                      |                                                                                                    |
| 21.2 451062000 risco 73:0//84 Enapoir                              | ng_trie_(for_hr:STP              | 60 conf Poot = 32768/0/30+f7+0d+73+ec+84 Cost =                | 0 Port = 0x8001                                                                                                    |
| 22 3 497376000 10 20 164 21 173 19                                 | 4 79 '25 TCP                     | it [TCP segment of a reassembled PDU]                          | V POLE - OXDUCE                                                                                                    |
| 23 3 567094000 173 194 79 125 10 20 1                              | 164.2 TCP                        | 60 xmon-client > 53588 [ACK] Segul Ack=38 win=1002             | Len=0                                                                                                    |
| 24.4.451700000 Cisco 7a:ec:84 Spannin                              | ng-trie-(for-br'STP              | 60 Conf. Root = 32768/0/30:f7:0d:7a:ec:84 Cost =               | 0 Port = 0x8001                                                                                                    |
| 25.6.451326000 Cisco 7a:ec:84 Spannin                              | ng-tree-(for-br-STP              | 60 Conf. Root = 32768/0/30:f7:0d:7a:ec:84 Cost =               | 0 Port = 0x8001                                                                                                    |
| 26.8.451225000 cisco 7a:ec:84 Spannin                              | ng-tree-(for-br:STP              | 60 Conf. Root = 32768/0/30:f7:0d:7a:ec:84 Cost =               | 0 Port = 0x8001                                                                                                    |
| 27 10, 27736800(10, 20, 164, 21 173, 36                            | .12.7? TCP                       | 55 53964 > 10846 [ACK] seg=1 Ack=1 win=63974 Len=1             |                                                                                                    |
| 28 10, 35963200(173, 36, 12, 72 10, 20, 1                          | 164.2. TCP                       | 66 10846 > 53964 [ACK] Seg=1 Ack=2 win=513 Len=0 5             | LE=1 SRE=2                                                                                                    |
| 29 10, 45232500(cisco 7a:ec:84 Spannin                             | ng-tree-(for-br'STP              | 60 Conf. Root = 32768/0/30:f7:0d:7a:ec:84 Cost =               | 0 Port = 0x8001                                                                                                    |
| 30 10, 94920600(10, 20, 164, 21 171, 68                            | . 57. 51 NBNS                    | 92 Name query NB UNIDC3:20>                                    |                                                                                                    |
| 31 10, 99746700(171, 68, 57, 13 10, 20, 1                          | 164.2 NBNS                       | 98 Name query response. Requested name does not ex             | ist                                                                                                    |
| 32 10, 99758500(10, 20, 164, 21 173, 37                            | .115. 91 NBNS                    | 92 Name query NB UNIDC3<20>                                    |                                                                                                    |
| 33 11, 08046600(173, 37, 115, 191 10, 20, 1                        | 164.2. NBNS                      | 98 Name query response. Requested name does not ex             | ist                                                                                                    |
| 34 11, 0904 3000(10, 20, 164, 21 10, 20, 1                         | 164.3. NBNS                      | 92 Name query NB UNIDC3<20>                                    |                                                                                                    |
| 35 11, 8404 3400(10, 20, 164, 21 10, 20, 3                         | 164.3. NBNS                      | 92 Name query NB UNIDC3(20>                                    |                                                                                                    |
| 3612,45071000(Cisco_7a;ec:84 Spannin                               | ng-tree-(for-br:STP              | 60 Conf. Root = 32768/0/30:f7:0d:7a:ec:84 Cost =               | 0 Port = 0x8001                                                                                                    |
| 37 12. 59048100(10. 20. 164. 21 10. 20. 3                          | 164.3. NBN5                      | 92 Name query NB UNIDC3<20>                                    |                                                                                                    |
| 38 13. 34153600(10. 20. 164. 21 171. 68                            | .57.5) NBN5                      | 92 Name query NB UNIDC3:20>                                    | Sector Contraction of Contraction of |
| 39 13.41142100(171.68.57.13 10.20.1                                | 164.2. NBNS                      | 98 Name query response, Requested name does not ex             | ist                                                                                                    |
| 40 13.41151700(10.20.164.21 173.37                                 | .11591 NBN5                      | 92 Name query NB UNIDC3<20>                                    |                                                                                                    |
| 41 13.49295400(173.37.115.191 10.20.3                              | 164.2. NBNS                      | 98 Name query response, Requested name does not ex             | ist                                                                                                    |
| 42 13. 502 50600(10. 20. 164. 21 10. 20. 3                         | 164.3. NBNS                      | 92 Name query NB UNIDC3<20>                                    |                                                                                                    |
| 43 14. 25256700(10. 20. 164. 21 10. 20. 1                          | 164.3. NBN5                      | 92 Name query NB UNIDC3<20>                                    |                                                                                                    |
| 44 14.45045300(cisco_7a:ec:84 Spannin                              | ng-tree-(for-br-STP              | 60 Conf. Root = 32768/0/30:f7:0d:7a:ec:84 Cost =               | 0 Port = 0x8001                                                                                                    |
| 45 14. 69467200(10. 20. 164. 21 192. 164                           | 8.87.1 SRVLOC                    | 86 Attribute Request, VI Transaction ID - 49289                |                                                                                                    |
| ei                                                                 |                                  | "                                                              | ,                                                                                                    |
|                                                                    |                                  |                                                                |                                                                                                    |
| Frame 1: 66 bytes on wire (528 bits), 66 bytes                     | captured (528 bits) on 1         | nterface 0                                                     |                                                                                                    |
| Ethernet II, Src: Dell_24:2a 60 (5c:26:0a:24:2                     | a:60), Dst: Cisco_7a:ec:8        | 4 (30:f7:0d:7a:ec:84)                                          |                                                                                                    |
| Internet Protocol Version 4, Src: 10.20.164.21                     | (10.20.164.21), DST: 204         | .236.230.45 (204.236.230.45)                                   |                                                                                                    |
| Transmission Control Protocol, Src Port: 54996                     | 5 (54996), Dst Port: https       | (443), Seq: 0, Len: 0                                          |                                                                                                    |
|                                                                    |                                  |                                                                |                                                                                                    |
|                                                                    |                                  |                                                                |                                                                                                    |
|                                                                    |                                  |                                                                |                                                                                                    |
| 0000 30 f7 0d 7a ec 84 5c 26 0a 24 2a 60 08 00                     | 45 0) 0 Z \& . \$* E             | W                                                              |                                                                                                    |
| 0010 00 34 4f 78 40 00 80 06 4a 08 0a 14 a4 15                     | cc e: .40x8 J                    |                                                                |                                                                                                    |
| 0020 e6 2d d6 d4 01 bb dc b2 af 4e 00 00 00 00                     | 80 0!N                           | •                                                              | E                                                                                                    |
| 0030 20 00 8a 09 00 00 02 04 04 ec 01 03 03 02                     | 01 0                             | ·                                                              |                                                                                                    |
| VVVV VV VL                                                         | ••                               |                                                                | •                                                                                                    |
| IntelR) 82577LM Gigabit Network Conrection: \Device\NPF_[6179]     | 9E093-A447-4EC8-81DF Packets: 45 | Displayed: 45 Marked: 0 Pr                                     | ofile: Default                                                                                                    |

e. This information can scroll by very quickly depending on what communication is taking place between your PC and the LAN. We can apply a filter to make it easier to view and work with the data that is being captured by Wireshark. For this lab, we are only interested in displaying ICMP (ping) PDUs. Type **icmp** in the Filter box at the top of Wireshark and press Enter or click on the **Apply** button to view only ICMP (ping) PDUs.

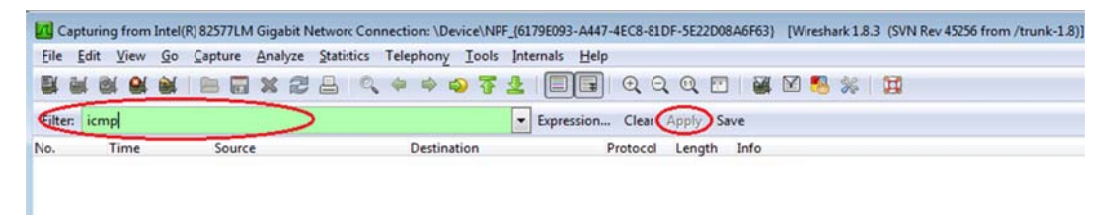

f. This filter causes all data in the top window to disappear, but you are still capturing the traffic on the interface. Bring up the command prompt window that you opened earlier and ping the IP address that you received from your team member. Notice that you start seeing data appear in the top window of Wireshark again.

| a capi                                                                                                    | turing from Intel(F         | R) PRO/1000 MT Net | work Connection [Wireshard                                                              | 1.6.1 (SVN Rev 38096                                                | from /trunk-1.6                          | 5)]                           |                         |            | 0            |        |
|----------------------------------------------------------------------------------------------------|-----------------------------|--------------------|-----------------------------------------------------------------------------------------|---------------------------------------------------------------------|------------------------------------------|-------------------------------|-------------------------|------------|--------------|--------|
| <u>File</u>                                                                                                    | dit <u>V</u> iew <u>G</u> o | Capture Analyze    | Statistics Telephony To                                                                 | ols Internals <u>H</u> elp                                          |                                          |                               |                         |            |              | _      |
|                                                                                                    |                             | B 8 × 2            |                                                                                         | 7 <u>4</u> EE                                                       | $\oplus$ $\bigcirc$ $\textcircled{0}$    | 2                             | 🗹 🥵                     | <b>%</b> 🛱 |              |        |
| Filter:                                                                                                    | icmp                        |                    |                                                                                         | Expression                                                          | Clear Apply                              |                               |                         |            |              |        |
| No.                                                                                                    | Time                        | Source             | Destination                                                                             | Protocol Le                                                         | ength Info                               |                               |                         |            |              |        |
| 1                                                                                                    | 1 15.118840                 | 192.168.1.11       | 192.168.1.12                                                                            | ICMP                                                                | 74 Echo                                  | (ping)                        | request                 | id=0x0001, | seq=21/5376, | ttl=1; |
| 1                                                                                                    | 4 15.119602                 | 192.168.1.12       | 192.168.1.11                                                                            | ICMP                                                                | 74 Echo                                  | (ping)                        | reply                   | id=0x0001, | seq=21/5376, | ttl=1: |
| 1                                                                                                    | 5 16.127853                 | 192.168.1.11       | 192.168.1.12                                                                            | ICMP                                                                | 74 Echo                                  | (ping)                        | request                 | id=0x0001, | seq=22/5632, | ttl=1; |
| 1                                                                                                    | 7 16.128679                 | 192.168.1.12       | 192.168.1.11                                                                            | ICMP                                                                | 74 Echo                                  | (ping)                        | reply                   | id=0x0001, | seq=22/5632, | ttl=1; |
| 1                                                                                                    | 8 17.141897                 | 192.168.1.11       | 192.168.1.12                                                                            | ICMP                                                                | 74 Echo                                  | (ping)                        | request                 | id=0x0001, | seq=23/5888, | ttl=1; |
| 1                                                                                                    | 9 17.145943                 | 192.168.1.12       | 192.168.1.11                                                                            | ICMP                                                                | 74 Echo                                  | (ping)                        | reply                   | id=0x0001, | seq=23/5888, | ttl=12 |
| 2                                                                                                    | 1 18.140246                 | 192.168.1.11       | 192.168.1.12                                                                            | ICMP                                                                | 74 Echo                                  | (ping)                        | request                 | id=0x0001, | seq=24/6144, | ttl=1; |
| 2                                                                                                    | 2 18.140794                 | 192.168.1.12       | 192.168.1.11                                                                            | ICMP                                                                | 74 Echo                                  | (ping)                        | reply                   | id=0x0001, | seq=24/6144, | tt]=1: |
|                                                                                                    |                             |                    | C:\Windows                                                                              | \system32\cmd.exe                                                   |                                          |                               |                         |            |              | • 83   |
| Image: Control by Refrected adapter Local Area Connection* 11:         Image: Connection = Specific DNS Suffix = 1         Media State = = : Media disconnected<br>Connection = Specific DNS Suffix = 1         Description = : Media disconnected<br>Description = : Media disconnected         Internet II, Src: Vmware_be:76:8c (i<br>B Internet Protocol Version 4, Src: 1         Media State = : Media disconnected         C:>         Internet Control Message Protocol         C:>         D:>         D:> |                             |                    |                                                                                         |                                                                     |                                          |                               |                         |            |              |        |
| 0000<br>0010                                                                                                    | 00 50 56 be<br>00 3c 01 ac  | f6 db 00 50        | tocol<br>C:>>ping 19<br>Pinging 192<br>S6 be 7<br>b5 ad C<br>Reply from<br>Capture from | 2.168.1.12<br>2.168.1.12 with<br>192.168.1.12: )<br>192.168.1.12: ) | 32 bytes o<br>bytes=32 ti<br>bytes=32 ti | of data<br>ine=1ns<br>ine<1ns | :<br>TTL=128<br>TTL=128 |            |              |        |

**Note**: If your team member's PC does not reply to your pings, this may be because their PC firewall is blocking these requests. Please see Appendix A: Allowing ICMP Traffic Through a Firewall for information on how to allow ICMP traffic through the firewall using Windows 7.

g. Stop capturing data by clicking the **Stop Capture** icon.

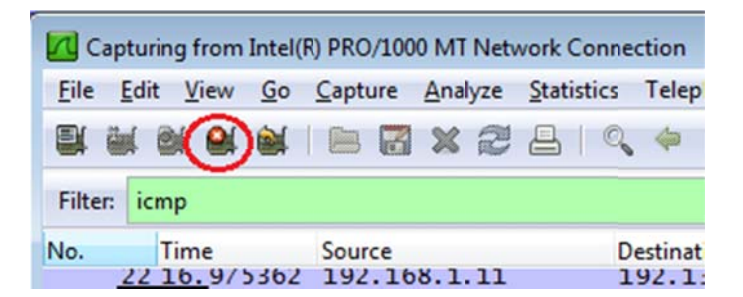

#### Step 3: Examine the captured data.

In Step 3, examine the data that was generated by the ping requests of your team member's PC. Wireshark data is displayed in three sections: 1) The top section displays the list of PDU frames captured with a summary of the IP packet information listed, 2) the middle section lists PDU information for the frame selected in the top part of the screen and separates a captured PDU frame by its protocol layers, and 3) the bottom section displays the raw data of each layer. The raw data is displayed in both hexadecimal and decimal form.

| Cap                                  | pturing from Intel(I                                                    | R) PRO/100                                | 0 MT Net                                  | work Co                                           | nnection                                      | [Wiresh                          | ark 1.6                         | 5.1 (SVN Rev                                           | 38096 f                    | from /trunk-1.                    | 6)]    |         |                      |              |         |
|--------------------------------------|-------------------------------------------------------------------------|-------------------------------------------|-------------------------------------------|---------------------------------------------------|-----------------------------------------------|----------------------------------|---------------------------------|--------------------------------------------------------|----------------------------|-----------------------------------|--------|---------|----------------------|--------------|---------|
| Eile                                 | Edit View Go                                                            | Capture                                   | Analyze                                   | Statist                                           | ics Telep                                     | hony ]                           | Tools                           | Internals                                              | Help                       |                                   |        |         |                      |              |         |
|                                      |                                                                         | 6                                         | * 2                                       | 8                                                 | Q, Þ                                          | \$                               | Ŧ                               | 2                                                      |                            | $\Theta$ $O$ $O$                  | 🖭   🖗  | K 🗹 🕵   | %   😫                |              |         |
| Filter:                              | icmp                                                                    |                                           |                                           |                                                   |                                               |                                  |                                 | - Expres                                               | ion                        | Clear Apply                       |        |         |                      |              |         |
| No.                                  | Time                                                                    | Source                                    |                                           |                                                   | Destinat                                      | tion                             |                                 | Proto                                                  | col Le                     | ngth info                         |        |         |                      |              |         |
|                                      | 11 15,118840                                                            | 192.16                                    | 58.1.11                                   |                                                   | 192.1                                         | 68.1.1                           | .2                              | ICM                                                    | ).                         | 74 Echo                           | (ping) | request | id=0x0001,           | seq=21/5376, | ttl=1   |
|                                      | 14 15.119602                                                            | 192.16                                    | 58.1.12                                   |                                                   | 192.1                                         | 68.1.1                           | 1                               | ICM                                                    | 2                          | 74 Echo                           | (ping) | reply   | id=0x0001,           | seq=21/5376, | tt]=1;  |
|                                      | 16 16.127853                                                            | 192.16                                    | 8.1.11                                    |                                                   | 192.1                                         | 68.1.1                           | .2                              | ICM                                                    | •                          | 74 Echo                           | (ping) | request | id=0x0001,           | seq=22/5632, | tt]=1;  |
|                                      | 17 16.128679                                                            | 192.16                                    | 58.1.12                                   |                                                   | 192.1                                         | 68.1.1                           | .1                              | ICM                                                    | •                          | 74 Echo                           | (ping) | reply   | id=0x0001,           | seq=22/5632, | tt]=1:  |
|                                      | 18 17.141897                                                            | 192.16                                    | 58.1.11                                   |                                                   | 192.1                                         | 68.1.1                           | .2                              | ICM                                                    | •                          | 74 Echo                           | (ping) | request | id=0x0001,           | seq=23/5888, | tt]=12  |
|                                      | 19 17.145943                                                            | 192.16                                    | 8.1.12                                    |                                                   | 192.1                                         | 68.1.1                           | .1                              | ICM                                                    | •                          | 74 Echo                           | (ping) | reply   | id=0x0001,           | seq=23/5888, | tt]=12  |
|                                      | 21 18.140246                                                            | 192.16                                    | 8.1.11                                    |                                                   | 192.1                                         | 68.1.1                           | .2                              | ICM                                                    | •                          | 74 Echo                           | (ping) | request | id=0x0001,           | seq=24/6144, | tt]=12  |
|                                      | 22 18, 140794                                                           | 192.16                                    | 8.1.12                                    |                                                   | 192.1                                         | 68.1.1                           | 1                               | ICM                                                    | 8                          | 74 Echo                           | (ping) | reply   | id=0x0001,           | seq=24/6144, | tt]=12  |
|                                      |                                                                         |                                           |                                           |                                                   |                                               |                                  |                                 |                                                        |                            |                                   |        |         |                      |              |         |
| 0000<br>0010<br>0020<br>0030<br>0040 | 00 50 56 be<br>00 3c 01 ac<br>01 0c 08 00<br>67 68 69 6a<br>77 61 62 63 | f6 db<br>00 00<br>4d 46<br>6b 6c<br>64 65 | 00 50<br>80 01<br>00 01<br>6d 6e<br>66 67 | 56 be<br>55 ac<br>00 15<br>6f 70<br>68 69<br>n: P | e 76 8c<br>d c0 a8<br>5 61 62<br>0 71 72<br>9 | 08 00<br>01 0b<br>63 64<br>73 74 | 45<br>c0<br>65<br>75<br>ed: 8 N | 00 . PV<br>a8 . <.<br>66<br>76 ghi<br>wab<br>Marked: 0 | P<br>.MF<br>jklmn<br>cdefg | V.VE.<br>abcdef<br>opgrstuv<br>hi |        |         | Bot<br>Profile: Defa | tom Seciton  | < III + |

a. Click the first ICMP request PDU frames in the top section of Wireshark. Notice that the Source column has your PC's IP address, and the Destination contains the IP address of the teammate's PC you pinged.

| Int    | tel(R) PR0/1000 M | T Network Connection []                  | Wireshark 1.6.1 (SVN Rev 380 | 96 from /trunk-1. | 6)]         |           |            |            |           |        |
|--------|-------------------|------------------------------------------|------------------------------|-------------------|-------------|-----------|------------|------------|-----------|--------|
| Eile   | Edit View Go      | <u>Capture</u> <u>Analyze</u> <u>Sta</u> | atistics Telephony Tools     | Internals Help    | p           |           |            |            |           | Source |
|        |                   |                                          | Q ⇔ ⇔ <b>Q</b> 7             | 2   🗐 🛢           |             |           | 🛛 🍕 🎇 🛛    | <b>B</b>   |           | Jource |
| Filter | : icmp            |                                          |                              | Expression.       | Clear Apply |           |            |            |           |        |
| No.    | Time              | Source                                   | Destination                  | Protocol          | Length Info |           |            |            |           |        |
|        | 5 2.801784        | 192.168.1.11                             | 192.168.1.12                 | ICMP              | 74 Echo     | (ping) re | quest id=0 | x0001, seq | =25/6400, | tt]=1; |
|        | 8 2.802679        | 192.168.1.12                             | 192.168.1.11                 | ICMP              | 74 Echo     | (ping) re | ply id=0   | x0001, seq | =25/6400, | tt]=1; |
|        | 10 3.816895       | 192.168.1.11                             | 192.168.1.12                 | ICMP              | 74 Echo     | (ping) re | quest id=0 | x0001, seq | =26/6656, | tt]=1; |
|        | 11 3.817540       | 192.168.1.12                             | 192.168.1.11                 | ICMP              | 74 Echo     | (ping) re | ply id=0   | x0001, seq | =26/6656, | tt]=1; |
|        | 13 4.831343       | (192.168.1.11)                           | 192.168.1.12                 | ICMP              | 74 Echo     | (pinci re | quest id=0 | x0001, seq | =27/6912, | tt]=12 |
|        | 14 4.832006       | 192.168.1.12                             | 192.168.1.11                 | ICMP              | 74 Echo     | (ping) re | ply id=0   | x0001, seq | =27/6912, | tt]=1; |
|        | 15 5.844858       | 192.168.1.11                             | 192.168.1.12                 | ICMP              | 74 Echo     | (ping) re | quest id=0 | x0001, seq | =28/7168, | tt]=1: |
|        | 16 5.845488       | 192.168.1.12                             | 192.168.1.11                 | ICMP              | 74 Echo     | (ping) re | ply id=0   | x0001, seq | =28/7168, | tt]=1; |

b. With this PDU frame still selected in the top section, navigate to the middle section. Click the plus sign to the left of the Ethernet II row to view the Destination and Source MAC addresses.

| In In    | M Intel(R) PR0/1000 MT Network Connection [Wireshark1.6.1 (SVN Rev 38096 from /trunk-1.6)] |                                           |                                           |                |             |        |           |                 |              |         |
|----------|--------------------------------------------------------------------------------------------|-------------------------------------------|-------------------------------------------|----------------|-------------|--------|-----------|-----------------|--------------|---------|
| Eile     | Edit View                                                                                  | <u>Go</u> <u>C</u> apture <u>A</u> nalyze | <u>Statistics</u> Telephony <u>T</u> ools | Internals Help | 0           |        |           |                 |              |         |
|          |                                                                                            | ¥   🖻 🖬 🗙 🔮                               | 🖁 占 । 🔍 🗧 🌳 🤣 🐺                           | <u>2</u>       |             |        | 🗹 🍢       | <b>%</b>        |              |         |
| Filte    | : icmp                                                                                     |                                           |                                           | Expression.    | Clear Apply |        |           |                 |              |         |
| No.      | Time                                                                                       | Source                                    | Destination                               | Protocol       | Length Info |        |           |                 |              |         |
|          | 5 2.80178                                                                                  | 84 192.168.1.11                           | 192.168.1.12                              | ICMP           | 74 Echo     | (ping) | request   | id=0x0001,      | seq=25/6400, | tt]=1:  |
|          | 8 2.80267                                                                                  | 79 192.168.1.12                           | 2 192.168.1.11                            | ICMP           | 74 Echo     | (ping) | reply     | id=0x0001,      | seq=25/6400, | tt]=12  |
|          | 10 3.81689                                                                                 | 95 192.168.1.11                           | 192.168.1.12                              | ICMP           | 74 Echo     | (ping) | request   | id=0x0001,      | seq=26/6656, | tt]=12  |
|          | 11 3.81754                                                                                 | 40 192.168.1.12                           | 2 192.168.1.11                            | ICMP           | 74 Echo     | (ping) | reply     | id=0x0001,      | seq=26/6656, | tt]=12  |
|          | 13 4.83134                                                                                 | 43 192.168.1.11                           | 1 192.168.1.12                            | ICMP           | 74 Echo     | (ping) | request   | id=0x0001,      | seq=27/6912, | tt]=12  |
|          | 14 4.83200                                                                                 | 06 192.168.1.12                           | 2 192.168.1.11                            | ICMP           | 74 Echo     | (ping) | reply     | id=0x0001,      | seq=27/6912, | tt]=1;  |
|          | 15 5.8448                                                                                  | 58 192.168.1.11                           | 1 192.168.1.12                            | ICMP           | 74 Echo     | (ping) | request   | id=0x0001,      | seq=28/7168, | tt]=12  |
|          | 16 5.84548                                                                                 | 58 192.168.1.1.                           | 197.168.1.11                              | ICMP           | 74 ECho     | (ping) | reply     | 1d=0x0001,      | seq=28//168, | tt I=1. |
|          |                                                                                            |                                           |                                           |                |             |        |           |                 |              |         |
|          |                                                                                            |                                           |                                           |                |             |        |           |                 |              |         |
|          |                                                                                            |                                           |                                           |                |             |        |           |                 |              |         |
|          |                                                                                            |                                           |                                           |                |             |        |           |                 |              |         |
|          |                                                                                            |                                           |                                           |                |             |        |           |                 |              |         |
|          |                                                                                            |                                           | (502 bits) 21 but of a                    | petured (507   | hite)       |        |           |                 |              | _       |
| Ô        | ame 15: 74                                                                                 | Src: IntelCor                             | (392 bits), 74 bytes c                    | aptured (592   | Totel Of:0  | 1.48 ( | 0.11.11   | • 0f • 01 • 48) |              |         |
| <b>U</b> | Doctinatio                                                                                 | n: Intel Of 01:                           | (00.11.11.0f.01.48)                       | 52.10), DSU.   | THEET_01.9  | 1.40 ( |           | .01.51.40)      |              |         |
|          | Source: Tr                                                                                 | telcor 34.92.10                           | (58.94.6h.34.92.1c)                       | )              |             |        |           |                 |              |         |
|          | Type: TP (                                                                                 | (0x0800)                                  | ()))))))))))))))))))))))))))))))))))))    | 12             |             |        |           |                 |              |         |
| IF T     | ternet Pro                                                                                 | tocol Version 4                           | Src: 192 168 1.11 (1                      | 92.168.1.11)   | Dst: 192.   | 168.1. | 12 (192.) | 168.1.12)       |              |         |
| E T      | ternet Cor                                                                                 | trol Message Pr                           | otocol                                    |                | ,           |        | (252      |                 |              | _       |
|          |                                                                                            | in the stand of the                       |                                           |                |             |        |           |                 |              |         |

Does the Source MAC address match your PC's interface?

Does the Destination MAC address in Wireshark match the MAC address that of your team member's?

How is the MAC address of the pinged PC obtained by your PC?

**Note**: In the preceding example of a captured ICMP request, ICMP data is encapsulated inside an IPv4 packet PDU (IPv4 header) which is then encapsulated in an Ethernet II frame PDU (Ethernet II header) for transmission on the LAN.

## Part 3: Capture and Analyze Remote ICMP Data in Wireshark

In Part 3, you will ping remote hosts (hosts not on the LAN) and examine the generated data from those pings. You will then determine what is different about this data from the data examined in Part 2.

#### Step 1: Start capturing data on interface.

a. Click the Interface List icon to bring up the list PC interfaces again.

| 🗖 Int        | el(R) F      | PRO/10 | 00 MT | Netwo | ork C | onne | ction | [Wi   | reshar | k1.  |
|--------------|--------------|--------|-------|-------|-------|------|-------|-------|--------|------|
| <u>F</u> ile | <u>E</u> dit | View   | Go    | Capt  | ure   | Ana  | lyze  | Stati | stics  | Te   |
|              |              | N OI   |       |       |       | x    | R     |       | 0      | 4    |
| Filter:      | icm          | р      |       |       |       |      |       |       |        |      |
| No.          | Т            | ïme    |       | Sour  | ce    |      |       |       | D      | esti |

b. Make sure the check box next to the LAN interface is checked, and then click Start.

| Wireshark: Cap | ture Interfaces                             |              |         |           |                 |
|----------------|---------------------------------------------|--------------|---------|-----------|-----------------|
|                | Description                                 | IP           | Packets | Packets/s |                 |
|                | Intel(R) PRO/1000 MT Network Connection     |              | 19      | 0         | Details         |
|                | Intel(R) 82577LM Gigabit Network Connection | 192.168.1.11 | 47      | 0         | <u>D</u> etails |
| Help           |                                             | Start        | Stop    | Options   | <u>C</u> lose   |

c. A window prompts to save the previously captured data before starting another capture. It is not necessary to save this data. Click **Continue without Saving**.

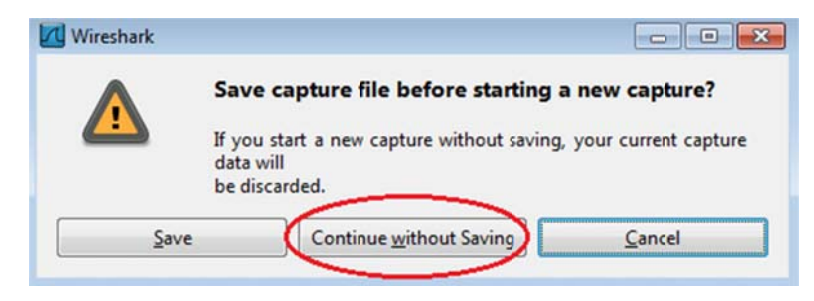

- d. With the capture active, ping the following three website URLs:
  - 1) www.yahoo.com
  - 2) www.cisco.com
  - 3) www.google.com

```
C:\Vindows\system32\cmd.es
C:\ping www.yahoo.com
Pingging www.yahoo.com
(72.30.38.140: bytes=32 timeins TIL=255
Reply from 72.30.38.140: bytes=32 time(ins TIL=255
Reply from 72.30.38.140: bytes=32 time(ins TIL=255
Reply from 72.30.38.140: bytes=32 time(ins TIL=255
Reply from 72.30.38.140: bytes=32 time(ins TIL=255
Ping statistics for 72.30.38.140:
Packets: Sent = 4, Received = 4, Lost = 0 (0% loss),
Approximate round trip times in milli-seconds:
Minimum = 0ms, Maximum = 1ms, Average = 0ms
C:\ping www.cisco.com
Pinging www.cisco.com
Pinging www.cisco.com
Pinging www.cisco.com
Pinging www.cisco.com
C:\ping www.cisco.com
Pinging www.cisco.com
Pinging www.cisco.com
C:\ping www.cisco.com
Pinging www.cisco.com
Pinging www.cisco.com
Pinging www.cisco.com
Pinging www.cisco.com
Pinging www.cisco.com
Pinging www.cisco.com
Pinging www.cisco.com
Pinging www.cisco.com
Pinging www.cisco.com
Pinging www.cisco.com
Pinging www.cisco.com
Pinging www.cisco.com
Pinging www.cisco.com
Pinging www.cisco.com
Pinging www.cisco.com
Pinging www.cisco.com
Pinging www.cisco.com
Pinging www.cisco.com
Pinging www.cisco.com
Pinging www.cisco.com
Pinging www.cisco.com
C:\ping www.cisco.com
Pinging www.cisco.com
Pinging www.cisco.com
Pinging www.cisco.com
C:\ping www.cisco.com
Pinging www.cisco.com
Pinging www.google.com
Pinging www.google.com
Pinging www.google.com
Pinging www.google.com
Pinging www.google.com
Pinging www.google.com
Pinging www.google.com
Pinging www.google.com
Pinging www.google.com
Pinging www.google.com
Pinging www.google.com
Pinging www.google.com
Pinging www.google.com
Pinging www.google.com
Pinging www.google.com
Pinging www.google.com
Pinging www.google.com
Pinging www.google.com
Pinging www.google.com
Pinging www.google.com
Pinging www.google.com
Pinging www.google.com
Pinging www.google.com
Pinging www.google.com
Pinging www.google.com
Pinging www.google.com
Pinging www.google.com
Pinging www.google.com
Pinging www.google.com
Pinging www.google.com
Pinging www.google.com
Pinging www.google.com
Pinging www.google.com
P
```

**Note**: When you ping the URLs listed, notice that the Domain Name Server (DNS) translates the URL to an IP address. Note the IP address received for each URL.

e. You can stop capturing data by clicking the Stop Capture icon.

| Eile    | Edit | View | Go   | Capt | ure  | Ana | lyze | Stat | istics | Telep   |
|---------|------|------|------|------|------|-----|------|------|--------|---------|
|         |      |      | ))   |      | 8    | ×   | R    |      | 0      | \$      |
| Filter: | icm  | р    |      |      |      |     |      |      |        |         |
| No.     | 1    | ime  |      | Sou  | rce  |     |      |      | D      | estinat |
|         | 127  | 6.9/ | 5362 | 192  | 2.16 | 8.1 | .11  |      | 1      | 92.1    |

#### Step 2: Examining and analyzing the data from the remote hosts.

a. Review the captured data in Wireshark, examine the IP and MAC addresses of the three locations that you pinged. List the destination IP and MAC addresses for all three locations in the space provided.

| 1 <sup>st</sup> Location: | IP: | MAC: |
|---------------------------|-----|------|
| 2 <sup>nd</sup> Location: | IP: | MAC: |
| 3 <sup>rd</sup> Location: | IP: | MAC: |

- b. What is significant about this information?
- c. How does this information differ from the local ping information you received in Part 2?

#### Reflection

Why does Wireshark show the actual MAC address of the local hosts, but not the actual MAC address for the remote hosts?

### Appendix A: Allowing ICMP Traffic Through a Firewall

If the members of your team are unable to ping your PC, the firewall may be blocking those requests. This appendix describes how to create a rule in the firewall to allow ping requests. It also describes how to disable the new ICMP rule after you have completed the lab.

#### Step 1: Create a new inbound rule allowing ICMP traffic through the firewall.

a. From the Control Panel, click the System and Security option.

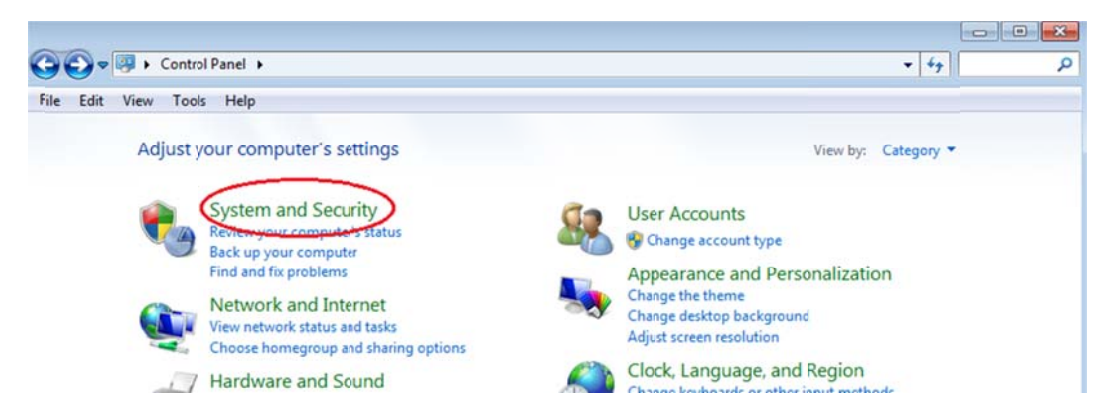

b. From the System and Security window, click Windows Firewall.

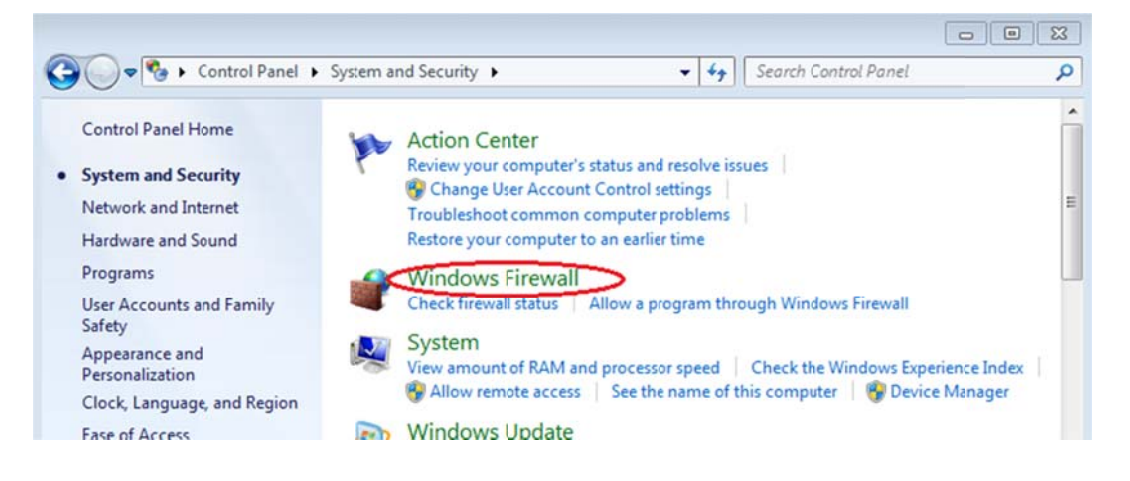

c. In the left pane of the Windows Firewall window, click Advanced settings.

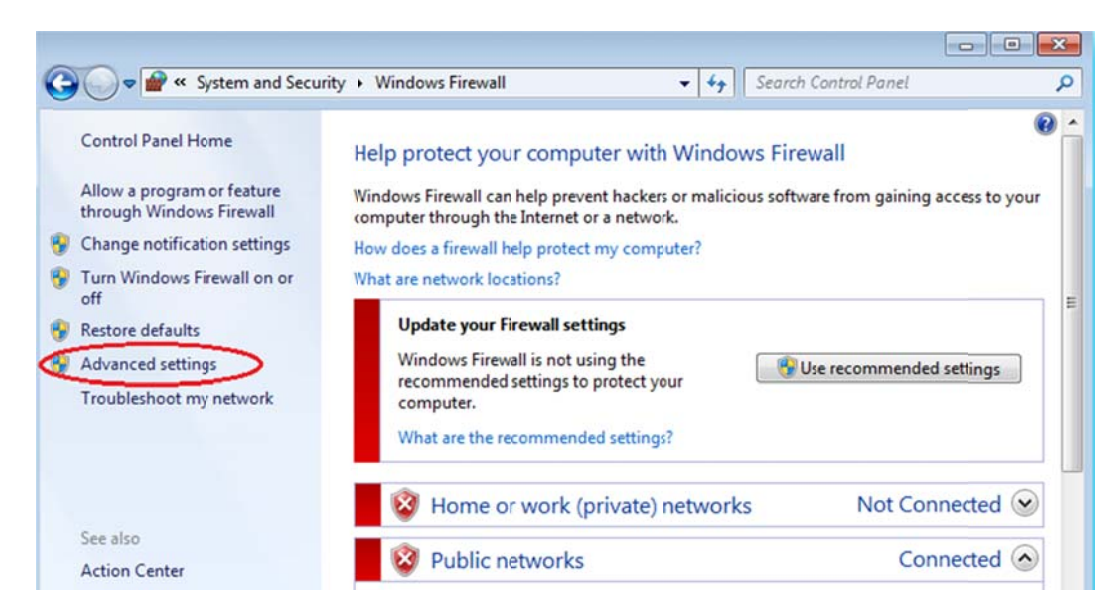

d. On the Advanced Security window, choose the **Inbound Rules** option on the left sidebar and then click **New Rule...** on the right sidebar.

|                                                                                              |                                                                                                    | Actions                                                                                                    |                                                                                                    |
|----------------------------------------------------------------------------------------------|----------------------------------------------------------------------------------------------------|----------------------------------------------------------------------------------------------------|----------------------------------------------------------------------------------------------------|
| ofile Enabled                                                                                | Action _                                                                                               | Inbound Rules                                                                                                    | *                                                                                                    |
| vate Yes<br>vate Yes<br>vate Yes<br>vate Yes<br>vate Yes<br>vate Yes<br>vate Yes<br>No<br>No | Allow<br>Allow<br>Allow<br>Allow<br>Allow<br>Allow<br>Allow<br>Allow<br>Allow<br>Allow                 | <ul> <li>New Rule</li> <li>Filter by Profile</li> <li>Filter by State</li> <li>Filter by Group</li> <li>View</li> <li>Refresh</li> <li>Export List</li> <li>Help</li> </ul>                 | * * *                                                                                                    |
| ofil<br>val<br>val<br>val<br>val<br>val<br>val                                               | le Enabled<br>te Yes<br>te Yes<br>te Yes<br>te Yes<br>te Yes<br>te Yes<br>te Yes<br>te Yes<br>No<br>No | le Enabled Action A<br>te Yes Allow<br>te Yes Allow<br>te Yes Allow<br>te Yes Allow<br>te Yes Allow<br>te Yes Allow<br>te Yes Allow<br>te Yes Allow<br>te Yes Allow<br>No Allow<br>No Allow | Ie Enabled Action<br>te Yes Allow<br>te Yes Allow |

e. This launches the New Inbound Rule wizard. On the Rule Type screen, click the **Custom** radio button and click **Next** 

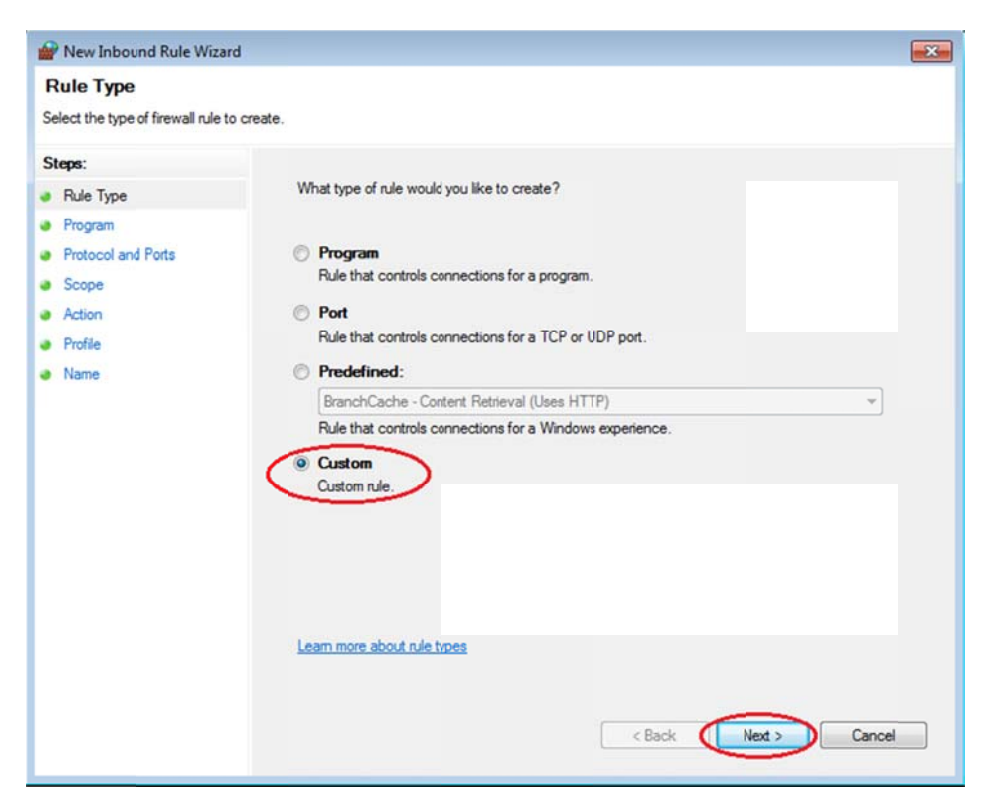

f. In the left pane, click the **Protocol and Ports** option and using the Protocol type drop-down menu, select **ICMPv4**, and then click **Next**.

| Prev Inbound Rule Wizard             |                           |                            | × |
|--------------------------------------|---------------------------|----------------------------|---|
| Protocol and Ports                   |                           |                            |   |
| Specify the protocols and ports to v | which this rule applies.  |                            |   |
| Steps:                               |                           |                            |   |
| Rule Type                            | To which ports and protoc | cols does this rule apply? |   |
| Program                              |                           |                            |   |
| Protocol and Ports                   | Protocol type:            | Any                        |   |
| <ul> <li>Scope</li> </ul>            | Protocol number:          | Any<br>Custom              |   |
| Action     Peelle                    | · · · · <                 | ICMPv4                     |   |
| Name                                 | Local port:               | IGMP<br>TCP                |   |
| - Hono                               |                           | UDP<br>IPv6                |   |
|                                      | Remote port:              | IPv6-Route<br>IPv6-Frag    |   |
|                                      |                           | GRE<br>ICMPv6              |   |
|                                      |                           | IPv6-NoNot<br>IPv6-Opts    |   |
|                                      | Internet Control Message  | VRRP<br>PGM                |   |
|                                      | (ICMP) settings:          | L2TP                       |   |
|                                      |                           |                            |   |
|                                      |                           |                            |   |
|                                      | Learn more about protoco  | and perts                  |   |
|                                      |                           |                            |   |
|                                      |                           | < Back Next > Cancel       |   |
|                                      |                           |                            | _ |

g. In the left pane, click the Name option and in the Name field, type Allow ICMP Requests. Click Finish.

| Prew Inbound Rule Wizard         |                         | × |
|----------------------------------|-------------------------|---|
| Name                             |                         |   |
| Specify the name and description | n of this ule.          |   |
| Steps:                           |                         |   |
| Rule Type                        |                         |   |
| Program                          |                         |   |
| Protocol and Ports               | N                       |   |
| <ul> <li>Scope</li> </ul>        | Allow ICMP Requests     |   |
| <ul> <li>Action</li> </ul>       | Developed Alexand       |   |
| Profile                          | Description (optional): |   |
| Name                             |                         |   |
|                                  |                         |   |
|                                  |                         |   |
|                                  |                         |   |
|                                  |                         |   |
|                                  |                         |   |
|                                  |                         |   |
|                                  |                         |   |
|                                  |                         |   |
|                                  |                         |   |
|                                  | $\frown$                |   |
|                                  | < Back (Finish ) Cancel |   |
|                                  |                         |   |

This new rule should allow your team members to receive ping replies from your PC.

#### Step 2: Disabling or deleting the new ICMP rule.

After the lab is complete, you may want to disable or even delete the new rule you created in Step 1. Using the **Disable Rule** option allows you to enable the rule again at a later date. Deleting the rule permanently deletes it from the list of Inbound Rules.

a. On the Advanced Security window, in the left pane, click **Inbound Rules** and then locate the rule you created in Step 1.

| File Action View Help         |                                            |                            |         |         |        |   |                    |   |
|-------------------------------|--------------------------------------------|----------------------------|---------|---------|--------|---|--------------------|---|
| 🗢 🔿 🙍 📰 📑 🖬 💼                 |                                            |                            |         |         |        |   |                    |   |
| Windows Firewall with Advance | Inbound Rules                              |                            |         |         |        |   | Actions            |   |
| Inbound Rules                 | Name                                       | Group                      | Profile | Enabled | Action | - | Inbound Rules      |   |
| Connection Security Rules     | Allow ICMP Requests                        |                            | All     | Yes     | Allow  |   | 😹 New Rule         |   |
| Monitoring                    | Jave(TM) 2 Platform Standard Edition bin   |                            | Private | Yes     | Allow  | Ξ | Fiter by Profile   | , |
|                               | 🕼 Java(TM) 2 Platforn Standard Edition bin |                            | Private | Yes     | Allow  |   | The bullet         |   |
|                               | Java(TM) Platform SE binary                |                            | Private | Yes     | Allow  |   | Y Fiter by State   |   |
|                               | 🕑 Java(TM) Platform 🛿 binary               |                            | Private | Yes     | Allow  |   | Fiter by Group     | , |
|                               | © winradius.exe<br>© winradius.exe         |                            |         | Yes     | Allow  |   | View               | , |
|                               |                                            |                            |         | Yes     | Allow  |   | B Defrach          |   |
|                               | 🔇 winradius.exe                            |                            | Private | Yes     | Allow  |   | Marchi             |   |
|                               | 🕑 winradius.exe                            |                            | Private | Yes     | Allow  | w | Biport List        |   |
|                               | BranchCache Content Retrieval (HTTP-In)    | BranchCache - Content Retr | All     | No      | Allow  |   | Help               |   |
|                               | BranchCache Hosted Cache Server (HTT       | BranchCache - Hosted Cach  | All     | No      | Allow  |   |                    |   |
|                               | BranchCache Peer Discovery (WSD-In)        | BranchCache - Peer Discove | All     | No      | Allow  |   | Allow CMP Requests |   |
|                               | Connect to a Network Projector (TCP-In)    | Connect to a Network Proje | Domain  | No      | Allow  |   | Disable Rule       |   |
|                               | Connect to a Network Projector (TCP-In)    | Connect to a Network Proje | Private | No      | Allow  |   | K Cut              |   |
|                               | Connect to a Network Projector (WSD Ev     | Connect to a Network Proje | Private | No      | Allow  |   | R. Com             |   |
|                               | Connect to a Network Projector (WSD Ev     | Connect to a Network Proje | Domain  | No      | Allow  |   | чы сору            |   |
|                               | Connect to a Network Projector (WSD Ev     | Connect to a Network Proje | Domain  | No      | Allow  |   | 💢 Delete           |   |
|                               | Connect to a Network Projector (WSD Ev     | Connect to a Network Proje | Private | No      | Allow  |   | Properties         |   |

b. To disable the rule, click the **Disable Rule** option. When you choose this option, you will see this option change to **Enable Rule**. You can toggle back and forth between Disable Rule and Enable Rule; the status of the rule also shows in the Enabled column of the Inbound Rules list.

| Windows Firewall with Advanced | I Security                               |                            |         |         |        |           |                    |        |  |
|--------------------------------|------------------------------------------|----------------------------|---------|---------|--------|-----------|--------------------|--------|--|
| File Action View Help          |                                          |                            |         |         |        |           |                    |        |  |
| ◆ ⇒ 2 🖬 🖻 🖬 🖬                  |                                          |                            |         |         |        |           |                    |        |  |
| Windows Firewall with Advance  | Inbound Rules                            |                            |         |         |        |           | Actions            |        |  |
| Irbound Rules                  | Name                                     | Group                      | Profile | Enabled | Action | -         | Inbound Rules      |        |  |
| Connection Security Rules      | Allow ICMP Requess                       |                            | All C   | Yes     | Allow  |           | Kan New Rule       |        |  |
| Monitoring                     | Java(TM) 2 Platform Standard Edition bin |                            | Private | Yes     | Allow  | E         | V Fiter by Profile | •      |  |
|                                | Java(TM) 2 Platform Standard Edition bin |                            | Private | Yes     | Allow  |           | Thurby Chate       |        |  |
|                                | Java(TM) Platform SE binary              |                            | Private | Yes     | Allow  |           | Y Fiter by State   |        |  |
|                                | 🕼 Java(TM) Platform 🗄 binary             |                            | Private | Yes     | Allow  |           | Filter by Group    | •      |  |
|                                | 🕑 winradius.exe                          |                            |         | Yes     | Allow  |           | View               | •      |  |
|                                | @ winradius.exe                          | Private                    | Yes     | Allow   |        | B Refrach |                    |        |  |
|                                | @ winradius.exe                          |                            | Private | Yes     | Allow  |           | Ca Noresh          |        |  |
|                                | 🕑 winradius.exe                          |                            | Private | Yes     | Allow  |           | Boport List        |        |  |
|                                | BranchCache Content Retrieval (HTTP-In)  | EranchCache - Content Retr | All     | No      | Allow  |           | Help               |        |  |
|                                | BranchCache Hosted Cache Server (HTT     | EranchCache - Hosted Cach  | All     | No      | Allow  |           |                    | 500    |  |
|                                | BranchCache Peer Discovery (WSD-In)      | EranchCache - Peer Discove | All     | No      | Allow  |           | Allow CMP Requests | - 18 A |  |
|                                | Connect to a Network Projector (TCP-In)  | Connect to a Network Proje | Domain  | No      | Allow  |           | 🔹 Disable Rule     |        |  |
|                                | Connect to a Network Projector (TCP-In)  | Connect to a Network Proje | Private | No      | Allow  |           | & Cut              |        |  |
|                                | Connect to a Network Projector (WSD Ev   | Connect to a Network Proje | Private | No      | Allow  |           | Ph. Com            |        |  |
|                                | Connect to a Network Projector (WSD Ev   | Connect to a Network Proje | Domain  | No      | Allow  |           | Copy               |        |  |
|                                | Connect to a Network Projector (WSD Ev   | Connect to a Network Proje | Domain  | No      | Allow  |           | 🗙 Delete           |        |  |

c. To permanently delete the ICMP rule, click **Delete**. If you choose this option, you must re-create the rule again to allow ICMP replies.

| IC IVEU | All     | no | Allow   | 🔝 пер               |
|---------|---------|----|---------|---------------------|
| Cach    | All     | No | Allow   |                     |
| scove   | All     | No | Allow   | Allow ICMP Requests |
| Proje   | Domain  | No | Allow   | Disable Rule        |
| Proje   | Private | No | Allow   | 🔏 Cut               |
| Proje   | Private | No | Allow   | P. Com              |
| Proje   | Domain  | No | Allow   | ез сору             |
| Proje   | Domain  | No | Allow 🤇 | 🗙 Delete 🔵          |
| Proie   | Private | No | Allow   | Properties          |